## COMMENT DECLARER UN PRELEVEMENT SANGLIER SUR L'ESPACE ADHERENT

Rappel règlementaire : la déclaration des prélèvements de sanglier est obligatoire dans les 48 h qui suivent la chasse de l'espèce et doit être réalisée sur votre espace adhérent

1/ Se rendre sur le site de la fédération des chasseurs : <u>www.chasse-79.com</u> et cliquer sur le bouton en rouge « Portail Adhérent »

| Fédération des<br>hasseurs<br>des Deux-Sams                                                                             | Éducation Biodiversité<br>à la nature & territoires                                  | © outour contrat soudreen C<br>De la chasse<br>à la table un art de vivre | 1 |
|----------------------------------------------------------------------------------------------------|--------------------------------------------------------------------------------------|---------------------------------------------------------------------------|---|
| Ma Féd                                                                                                    | ération Permis de chasser Réj<br>Actualités                                          | glementations Formations                                                  |   |
| ÉTES-VOUS LA ?                                                                                                    | 4                                                                                    |                                                                           |   |
| LE VENDERDI OT FÉVRER 2025<br>La Nuit du lièvre,<br>animation gratuite<br>d'observation de la faune<br>sauvage nocturne | LE VENOREDI 31 JANVIER 2035 À 19H<br>Animation sur la bécasse<br>des bois, Le RETAIL | LE SAMEDI 18,54WHE 2025<br>Opération Balance ton nid<br>à OROUX           |   |
| CALIND<br>OUVERTURES/FERMETU                                                                                            |                                                                                      | TOUTES LES ACTUS<br>ENTRAÎNEZ-VOUS<br>AU PERMIS DE CHASSER »              | • |
|                                                                                                    |                                                                                      |                                                                           |   |

2/ Entrer vos identifiants et mot de passe. Bien utiliser les identifiants de votre territoire (matricule et mot de passe transmis par la FDC 79 dans chacune de nos communications). Si vous avez plusieurs territoires, vous devez vous connecter sur le territoire concerné.

| 0 million |                                                                                                    |  |
|-----------|----------------------------------------------------------------------------------------------------|--|
| Connexion |                                                                                                    |  |
|           | Accés à votre Espace Adhérents                                                                                                    |  |
|           | Vous allez accèder à TEspace Adhérents de la Fédération des Chasseurs des Deux-Shires, espace résenté aux chasseurs et aux responsables de territoire de la fédération, dès<br>que vous vous serez authentitifé au moyen d'un identifiant et d'un mot de passe.                                     |  |
|           | Pour un accès chasseur : l'identifiant correspond à votre identifiant Guichet Unique de 14 caractères présent sur votre titre de validation du permis de chasser 🕑 et le mot de passe à votre date de naissance au format JJMM/AAAA (exemple : 1805/1568).                                          |  |
|           | Pour un accès responsable de territoire : votre identificant et votre moi de passe vous ont été communiqués par courrier ou par mail.                                                                                                    |  |
|           | Cer espace es conju your raune ne sounages arec a recentance is too printere, or manier ainebaute, es anies anies de soundes you nou sever your uno sever your a presen envoyes par<br>courrier, et d'obtenir dynamigurente de graphiques et les étais concernant ces données.<br>Bone navigation 1 |  |
|           |                                                                                                    |  |
|           | ldentifiant.                                                                                                    |  |
|           | A Mot de passe                                                                                                    |  |
|           |                                                                                                    |  |
|           | Connexion                                                                                                    |  |

|               |      |                        |            |                        |                 |                         |              |                   |                  |                |      |                 |                |          |               |                                   |                                            |                                    |                                     |                           | -   |
|---------------|------|------------------------|------------|------------------------|-----------------|-------------------------|--------------|-------------------|------------------|----------------|------|-----------------|----------------|----------|---------------|-----------------------------------|--------------------------------------------|------------------------------------|-------------------------------------|---------------------------|-----|
| 88            | 🛅 GU | CYNEF                  | 🔇 Appli PC | 🕅 Intranet Chasseur d. | . M Cynaction   | 🧔 copilot.cloud.m.cros. | . 🍐 Chasse 7 | 9 🔝 SIGil y       | 🔥 RAO 👒 E        | cocontribution | E G  | 0 😐             | Elisa 🚦        | SC 👩 EKO | ILIEN 🔯 IsiGé | io 👩 Carto-Chasse                 | 🔯 IsiGéo - FNC                             | 💰 🔊 Espa                           | ce Adhérents                        | ۰.                        | >>  |
| 1             | ≡    | Accueil                |            |                        |                 |                         | $\backslash$ |                   |                  |                |      |                 |                |          |               |                                   |                                            | 0                                  | 2                                   | 4                         | ڻ ڻ |
| #             |      |                        |            | Informations départ    | ementales       |                         |              | ituation (        | 69 Nouve         | eaux           |      | Dooun           | (13 Nou        | veaux    |               |                                   |                                            |                                    |                                     |                           |     |
| <b>∢</b><br>≡ |      | ASSEMBLEE<br>BRESSUIRE | GENERALE I | DE LA FEDERATION LE    | 18 AVRIL 2024 A | 9H A BOCAPOLE           |              |                   |                  | e              |      |                 |                |          |               | _                                 |                                            |                                    |                                     |                           | 1   |
| =             |      |                        |            |                        |                 |                         |              |                   | \<br>\           |                |      |                 |                |          |               | ATTENTI<br>doivent obligat        | DN : Les demandes<br>pirement être formule | de plan de cha<br>lées avant le 10 | isse grand et j<br>) mars de cha    | petit gibier<br>que année | ×   |
| -             |      |                        |            |                        |                 |                         |              |                   |                  |                |      |                 |                |          |               | <b>A</b>                          |                                            |                                    |                                     |                           | ×   |
| 1             |      |                        |            |                        |                 |                         |              | Forma             | ations           |                | Gran | id Gibi<br>chas | er Plan<br>sse | de       |               | déclaration no<br>saisie par anin | mbre total d'animaux<br>nal prélevé        | cs : Saisie obli<br>prélevés - App | gatoire - Battu<br>proche/Affut : ( | es:<br>déclaration        |     |
| ×             |      |                        |            |                        |                 |                         |              |                   |                  |                |      | 6               | 5              |          |               |                                   | IT FACTURE PLAN                            | DE CHASSE-#                        | ADHESION en                         | voi postal                | ×   |
| ,             |      |                        |            |                        |                 |                         |              |                   |                  |                |      |                 |                |          |               | cocher AA FR/                     | US ENVOI POSTAL                            | ocner facture(s<br>5€ et Paiemen   | i) a payer puis<br>it               | Catalogue                 |     |
| -             |      |                        |            |                        |                 |                         |              |                   |                  |                |      |                 |                |          |               |                                   |                                            |                                    |                                     |                           |     |
|               |      |                        |            |                        |                 |                         | Ρ            | etit Gibie<br>cha | er Plan d<br>sse | le             |      | Chas            | ses            |          |               |                                   |                                            |                                    |                                     |                           |     |
|               |      |                        |            |                        |                 |                         |              |                   |                  |                |      |                 |                |          |               |                                   |                                            |                                    |                                     |                           |     |
|               |      |                        |            |                        |                 |                         |              | Boutique          | en ligne         | 9              |      |                 |                |          |               |                                   |                                            |                                    |                                     |                           |     |

3/ cliquer sur l'onglet « Chasses » pour pouvoir déclarer vos prélèvements

4/ Pour déclarer un acte de chasse aux sangliers ou un prélèvement, cliquer sur le « + »

| 4        | ≡   | Chasses                                  |                |                          |                         |              | 2       | <u>ں</u> |
|----------|-----|------------------------------------------|----------------|--------------------------|-------------------------|--------------|---------|----------|
|          |     |                                          |                |                          | 00000000 FEDERATION DES | CHASSEURS DE | ES DEUX | SEVRES   |
| <b>_</b> |     | <b>\$</b>                                |                |                          |                         |              |         |          |
| ⊨        |     | Saisir vos sorties de chasse de la saise | on 2024 / 2025 | /                        |                         |              |         |          |
| •        |     |                                          |                |                          |                         |              |         |          |
|          |     |                                          |                | Pour ajouter une sortie  |                         |              |         |          |
|          |     |                                          | Date 👻 Mode    |                          | Vus Tués Vis. Sup.      |              |         |          |
|          |     |                                          |                | Aucune donnée à afficher | www.jqwidgets.com       |              |         |          |
|          |     |                                          |                |                          |                         |              |         |          |
| *        |     |                                          |                |                          |                         |              |         |          |
|          |     |                                          |                |                          |                         |              |         |          |
|          |     |                                          |                |                          |                         |              |         |          |
|          |     |                                          |                |                          |                         |              |         |          |
|          |     |                                          |                |                          |                         |              |         |          |
|          |     |                                          |                |                          |                         |              |         |          |
|          |     |                                          |                |                          |                         |              |         |          |
|          | Réa | lisé par EPOS                            |                |                          |                         |              |         | 1.0      |

5/ Remplir les informations en indiquant la date du prélèvement (utiliser le calendrier), le mode de chasse (battue ou approche/affut) et vos éventuelles informations (comme le poids ou l'âge des animaux, les dégâts, le lieu-dit du prélèvement, ...). Il faut surtout indiquer le nombre de sangliers vus (facultatif) et prélevés (obligatoire) en cliquant dans les cases 0.

| *       | =   | Chasses                                   |                             |                    |                   |                                   |          | <u>ں</u>   |
|---------|-----|-------------------------------------------|-----------------------------|--------------------|-------------------|-----------------------------------|----------|------------|
| * * = = |     | Saisir vos sorties de la saison 2024 / 20 | 125                         |                    |                   | 00000000 FEDERATION DES CHASSEURS | DES DEUX | SEVRES     |
|         |     | Espice                                    | Date<br>Mode<br>Observation | Choisissez un mode | iyoder une sofies | Vus Prélavés                      |          |            |
|         | Réa | Sanglier                                  |                             |                    |                   |                                   | Valid    | 6e7<br>1.0 |
|         |     |                                           |                             |                    |                   |                                   |          |            |

6/ Une fois les données saisies, penser à bien valider la donnée.

| 4      | ≡  | Chasses                                     |              |                                     |                  |               |               |               | 2       | 4       | ወ    |
|--------|----|---------------------------------------------|--------------|-------------------------------------|------------------|---------------|---------------|---------------|---------|---------|------|
| *      |    |                                             |              |                                     |                  | 00000000 FEDE | RATION DES CH | ASSEURS [     | DES DEI | JX SE\  | /RES |
| =<br>= |    | Saisir vos sorties de la saison 2024 / 2025 |              |                                     |                  |               |               |               |         |         |      |
| •      |    |                                             |              | Ajo                                 | uter une sorties |               |               |               |         |         |      |
|        |    |                                             | Date<br>Mode | 08/01/2025                          | -                |               |               |               |         |         |      |
|        |    |                                             | Observation  | 1 male de 30 kg- bois de champicard |                  |               |               |               |         |         |      |
| •      |    | Espèce<br>Sanglier                          |              |                                     |                  |               | Vus<br>3      | Trélevés<br>1 |         |         |      |
|        |    |                                             |              |                                     |                  |               |               |               |         | Valider |      |
|        |    |                                             |              |                                     |                  |               |               |               |         |         |      |
|        |    |                                             |              |                                     |                  |               |               |               |         |         |      |
|        | né | alisé par EPOS                              |              |                                     |                  |               |               |               |         |         | 1.0  |

7/ Il vous sera alors demandé de confirmer votre prélèvement en cliquant sur OK

| 1                                                                                                | ≡  | Chasses                                            | 📼 👟 📼 ڬ                                                             |
|--------------------------------------------------------------------------------------------------|----|----------------------------------------------------|---------------------------------------------------------------------|
| * * = =                                                                                          |    | Saisir vos sorties de la saison 2024 / 2025        | 00000000 FEDERATION DES CHASSEURS DES DEUX SEVRES                   |
| 8<br>1<br>1<br>1<br>1<br>1<br>1<br>1<br>1<br>1<br>1<br>1<br>1<br>1<br>1<br>1<br>1<br>1<br>1<br>1 |    | Dete<br>Mode<br>Observation<br>Explice<br>Sangiter | sses Prélèvements<br>Confirmez vous votre saisien<br>Annular OK 3 3 |
|                                                                                                  | Ré | nd ar 1959                                         |                                                                     |

8/ Un message de confirmation s'affiche, cliquez sur OK.

| 4 | = | Chasses                                     |                                                          |                                     | 2      | 4       | Q    |
|---|---|---------------------------------------------|----------------------------------------------------------|-------------------------------------|--------|---------|------|
|   |   | Saisir vos sorties de la saison 2024 / 2025 | Ajadie una sú fine.                                      | 00000000 FEDERATION DES CHASSEURS D | ES DEI | JX SE   | VRES |
|   |   | Date<br>Mode<br>Observation<br>Sangler      | Chasses Prélèvement<br>La sortie a bien été enregistrée. | S<br>Vus Préferedes<br>2 1          |        | Valider |      |
|   |   | Net and 1970                                |                                                          |                                     |        |         | 1.8  |

9/ Une fois cette confirmation réalisée, vos prélèvements apparaitront dans le tableau des données.

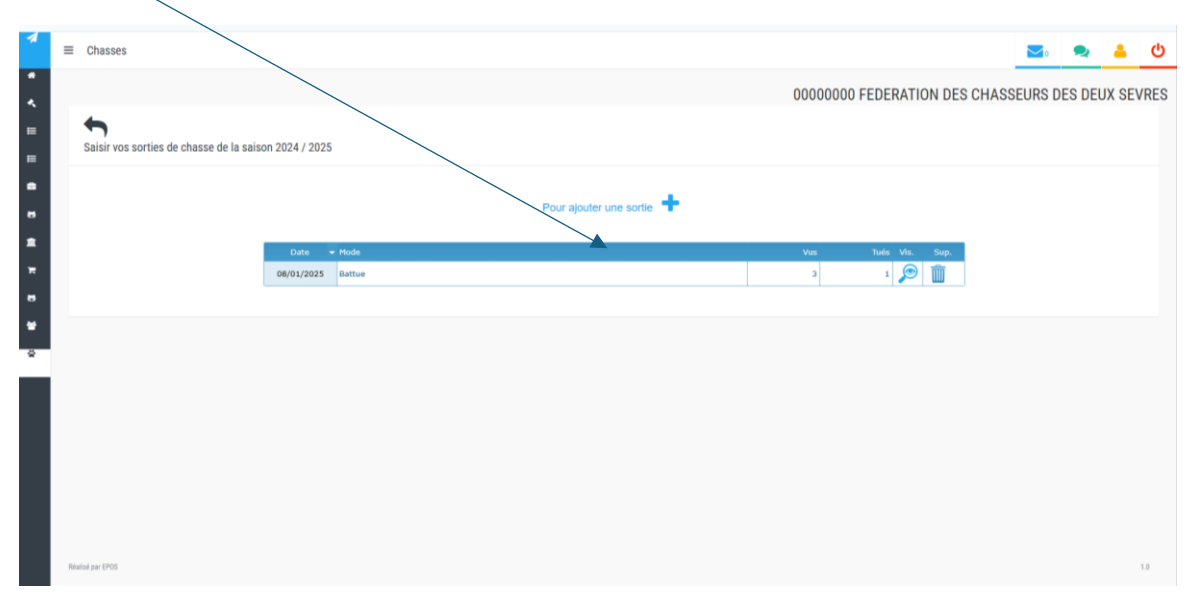